# **Preview Sessions**

The Preview submodule manages the different preview sessions on the corporate website. To arrive at this page, navigate by

MODULES > CALENDAR > PREVIEW SESSIONS

| 🔁 🖅 😑 MDIS CMS   Dar                                    | thowd × +     | ¥.                                                                                                    |                                                                                                    |                 |           | - 0 -        |
|---------------------------------------------------------|---------------|----------------------------------------------------------------------------------------------------|----------------------------------------------------------------------------------------------------|-----------------|-----------|--------------|
| € - 0 a                                                 | a maxim       | 🖞 👘 🖓 The Conversal and a set of the Conversion of the Conversion of the Conversi |                                                                                                    |                 |           | LB           |
| MDIS                                                    | ≣ мово        | I MDIS Corporate Site                                                                                                    |                                                                                                    |                 |           |              |
| e Dellevell                                             | Polani I Tike | nas : Annen Sessors                                                                                                    |                                                                                                    |                 | Charles . | Terre Salari |
| A Televiser +<br>B const +                              | Pre           | view Sessi                                                                                                    | ons To create a new Preview Sess                                                                                 | sion, click her | e —       |              |
|                                                         | Export to     | Social Inde                                                                                                    |                                                                                                    | Search          |           |              |
| Ø Svicklager 4                                          | 4.1           | Date-& Trees                                                                                                    | Segure This and (45)                                                                                             | Securi Vene     | Die       | Tinto        |
| HONER<br>Disconstruction of                             |               | 30 May 2019<br>7 Stopm                                                                                                    | Fergineer Your Miccassi Teday                                                                                    | MOIS Camput     |           | ×            |
| Colector -                                              | - E),         | 29 Hay 2019<br>7 Olgan                                                                                                    | Ballat is Bactmandial Danmer on Tourner's and Hompitality<br>and the current of Danmer on Bactman and Angulatity | HOIS Campia     |           | ×            |
|                                                         |               | 20 May 2010<br>2 Xoopin                                                                                                    | Balai moo Petere ni Life Ocennesi<br>Anti inan datan ni Life Ocennesi                                            | MDE Campus      |           | ~            |
| <ul> <li>Heres Second</li> <li>Usadan Zuerba</li> </ul> | ۵             | Jiz Hory 3010<br>7 DOptin                                                                                                    | the integral to the Nontature of Technology<br>an obligation of the southers of additional                       | NDS-campus      | 8         | ~            |
| ez annoni tetingal                                      | C Cl          | ick on the                                                                                                    | Session Name to edit the existing content                                                                        | Ht//5 Campus    |           | ~            |
| setters     setters                                     | 0             | 15.May 2010<br>2.00pm                                                                                                    | ender der der der der der der der der der                                                                        | MDIS Campile    | 8         | ~            |
| abbeentation                                            | ©300405       | (8.18). 194                                                                                                    | And the former part of the                                                                                       | . MON /         |           | Varuer 10    |

## Creating a New Preview Session

Fill in all required fields and click on CREATE to create the new preview session.

| 🔁 🗮 MOIS DAS   Dediboard 🗴 🕂 🗸                                                                                                    |                                          |            | 141      | a .     |
|----------------------------------------------------------------------------------------------------|------------------------------------------|------------|----------|---------|
| <ul> <li>O Q Q in the second second seco</li></ul> | alat formed - provinsi natio             | 日 🕈        | 14 L     | 6       |
| MDIS = MOIS Corporate Site                                                                                                    |                                          |            | e Los    |         |
| date : 184944 : Prese locare : Cent Prese Secon                                                                                                    |                                          |            | Credit   | End.    |
| + New Preview Session                                                                                                    |                                          |            |          |         |
| Title of Preview Secolors'                                                                                                    | Date of Preverw Session                  | Start Time | End Time |         |
|                                                                                                    | Hey to 2010                              | 😌 MA cost  | 6.00 FM  | 81      |
| hevew URL 6*                                                                                                    | Preview Session Summary 😏                |            |          |         |
| A unique alphanument identifier without spaces                                                                                                    |                                          |            |          |         |
| iession Venue                                                                                                    |                                          |            |          |         |
| Nobish Status                                                                                                    | Thumbnel decommendation process          | nopo       |          |         |
| Do Not Publish                                                                                                    |                                          |            |          |         |
| ittendance Form                                                                                                    | The Ford County Long No. 4 County Longer |            |          |         |
| Do Not Display Form 😔                                                                                                    |                                          |            |          |         |
| Redrect URL <mark>0</mark>                                                                                                    |                                          |            |          |         |
| ng Mos                                                                                                    |                                          |            | 94       | work to |

MDIS Web Management System User Manual

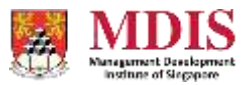

CONFIDENTIAL and PROPRIETARY

#### **Preview Session Details**

| Title of Preview Session | The title of the preview session                                                                                                    |
|--------------------------|----------------------------------------------------------------------------------------------------|
| Preview URL              | A unique URL reference to this preview session. This URL will also be automatically used to create the corresponding webpage.                                                                |
| Session Venue            | The location where this preview session is taking place                                                                                                    |
| Publish Status           | Sets whether to show the preview session on the website                                                                                                    |
| Attendance Form          | Sets whether to display an RSVP form for this session                                                                                                    |
| Redirect URL             | The page the user gets redirected to upon successful submission of<br>the RSVP Form. Usually this is a Thank You page. Please check with<br>your administrator on the exact URL of this page |
| Date of Session          | The date of this preview session                                                                                                    |
| Start/End Time           | The start and end time of this session. If the end time is not<br>applicable or if this is a whole day event, simply set the end time to<br>be the same as the start time                    |
| Preview Session Summary  | A basic summary or outline of the main content of the session.<br>Please note that only plain text should be entered here                                                                    |
| Thumbnail                | A thumbnail picture of this session. The recommended size of a thumbnail is 360px by 180px and should not be larger than 100KB in size                                                       |

### **Session Content**

The main content of the preview session should be entered into the Rich Text editor at the bottom of the page. Please remember to UNPUBLISH the feed until the content is ready to go live.

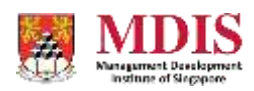

#### **Session RSVP Data**

The RSVP data of the Preview Session can be accessed via the main Session page. Simply click on the icon in the Data column to be redirected to the attendance page.

| 🔁 🖅 📒 MDIS DMS   De                                                                                                    | + × hwade    | 9                          |                                                                                                    |            |           |                | 14     |  |  |
|----------------------------------------------------------------------------------------------------|--------------|----------------------------|----------------------------------------------------------------------------------------------------|------------|-----------|----------------|--------|--|--|
| € 0 0 e                                                                                                    | A 1000000    | mdh adu ig                 | Vindet (dep Targe – silvenda Arnod - province)                                                                                                    | U \$       | <b>\$</b> | L C            | - Leve |  |  |
| MDIS                                                                                                    | E M050       | E MOIS Corporate Star      |                                                                                                    |            |           | O Longe Con. + |        |  |  |
| e Delle-II                                                                                                    | Models 1 184 | na i frenero Sessora       |                                                                                                    |            | Deaters   |                | -      |  |  |
| B Conset 4                                                                                                    | Pre          | vlew Sessi                 | ons                                                                                                    | Search     |           |                |        |  |  |
| D Symmetry of                                                                                                    | V 1          | Gan & True                 | Securi Tris and 185. Sec                                                                                                    | ant/ene    | Dis       | Tiette         |        |  |  |
| Patrices (                                                                                                    |              | 36 May 2009<br>7.00pm      | Ergewer von hatten Technie<br>engewer von automatike                                                                                                    | DIS Campia |           | ~              |        |  |  |
| E Calendar -                                                                                                    | - E),        | 29 Hay 2019<br>7 Olym      | District in Technology Communicated Frequencies (Frequencies) (1997) (19977) (1 | DIS Campia |           | ×              |        |  |  |
| 10 (1999)<br>10                                                                                                    |              | 29 May 2019<br>2 Xopm      | August Tool Polices Int Re Sciences August August Aug                                                                                                    | DIS Campus |           | ~              |        |  |  |
| er of a finite state of the state of the sta | D            | JV Hory 2010<br>7 billpini | Click on this icon to access the attendance                                                                                                    | data page  | e 🖡       | ~              |        |  |  |
|                                                                                                    |              | аі. Мау аонф<br>7.500/11   | Bisconni a nell'Anno inthe communicationo indiano (anticope)<br>Intoine a nell'Anno interesse attaine destato en la communicatione destato en la communicatione destato en la c                                                                                                    | trs campus |           | ~              | 1      |  |  |
| setters                                                                                                    |              | 15 May Jorg<br>7.00pm      | 9/m particular mene a substate to part<br>of providing mene a substate for pro-                                                                                                    | DIS Camput | 8         | ~              |        |  |  |
| allementarion                                                                                                    | ©300405      | 10,10 (1,710)              | And All Street Description . All                                                                                                    | 04.0-11    |           | Verse          | .100   |  |  |

The Attendance data can be viewed, sorted and exported to Excel if necessary.

| MDIS CMS (Derhbered          | × +                       |                                                                                                    |                |                     |            | 2       | - 6 | × 1     |  |  |  |  |
|------------------------------|---------------------------|----------------------------------------------------------------------------------------------------|----------------|---------------------|------------|---------|-----|---------|--|--|--|--|
| 🔄 - ୯ ଜ                      | (C) muni metatau          | Unitagi 🛁 🔤 esti nina pesi lapur seedahi                                                                                                    |                |                     |            |         | 10  | ⊞       |  |  |  |  |
| <b>MDIS</b>                  | DIS = MOIS Corporate Sile |                                                                                                    |                |                     | <b>9</b> 0 |         |     |         |  |  |  |  |
| Maddid   Johnson   Preside D |                           | and the state of the state of t | Data           |                     |            |         |     | 100     |  |  |  |  |
|                              | e Data                    |                                                                                                    |                |                     |            |         |     | 1       |  |  |  |  |
| TO DATE STORE                |                           |                                                                                                    |                | 1.5                 | /earch     |         |     |         |  |  |  |  |
| Suprantiale                  | 1 Hulliberan              | insul Address                                                                                                    | Cantachiandari | Highest GuathCatter | - 25       | 1       | Ð   | Ð       |  |  |  |  |
| 11.841-0012-5-03871          | Ledia Grit                | kellegot gestoonsi com                                                                                                    | goldhaigh      | Bachelors Degree    | ~          | *       | ×   | ×       |  |  |  |  |
| Showing the Linf Limit en    |                           |                                                                                                    |                |                     | 1          | hevious | Ŧ   | Ned     |  |  |  |  |
| Ехро                         | rt to Excel fun           | iction                                                                                                    |                |                     |            |         |     |         |  |  |  |  |
| ©200405                      |                           |                                                                                                    |                |                     |            |         |     | oursee. |  |  |  |  |

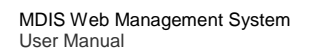

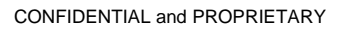

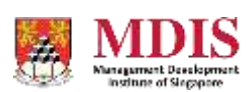